## PowerSchool Online Registration Family Access

In order to support families in accessing Online Registration from the Parent Portal, we have put together a workflow that should provide the steps needed to access and successfully submit a registration form.

- Log in with your portal information at <u>https://surryschools.powerschool.com/public/home.html</u>. A link to the Parent Portal can also be found on the <u>district home page of our website</u> \*\*\*Online Registration is not available in the mobile app. \*\*\*
  - If you do not have a Parent Portal account already set up because you are new to our school division, please see our <u>Setting Up Your Parent Portal Instructions</u>.
  - If you have a Parent Portal account but have forgotten your username or password, select the "forgot username or password" button located in the portal. If you need further assistance, please contact the main office of your child's school.

|          |                | PowerSchool<br>Training Server |
|----------|----------------|--------------------------------|
| Powe     | erSchool       |                                |
| Stude    | nt and Pare    | ent Sign In                    |
| Sign In  | Create Account |                                |
| Username | <b>2</b>       | DemoParent                     |
| Password |                |                                |
|          |                | Forgot Username or Password?   |
|          |                |                                |

Copyright© 2005 - 2015 Pearson Education, Inc., or its affiliate(s). All rights reserved.

2. Once logged in, access PowerSchool Registration is by selecting "Forms" on the left navigation of the Parent Portal page.

| Navigation                | Your preferences haven't been configured.                                                                            |                                                    |                                                                        |                        |              |  |  |  |  |  |  |
|---------------------------|----------------------------------------------------------------------------------------------------|----------------------------------------------------|------------------------------------------------------------------------|------------------------|--------------|--|--|--|--|--|--|
| Grades and<br>Attendance  | To configure if and how you'll receive notifications for forms, please use the button below to set your preferences. |                                                    |                                                                        |                        |              |  |  |  |  |  |  |
| Grade History             |                                                                                                    |                                                    |                                                                        |                        |              |  |  |  |  |  |  |
| Attendance<br>History     |                                                                                                    |                                                    |                                                                        |                        | Preferences  |  |  |  |  |  |  |
| Email<br>Notification     | Forms                                                                                                    |                                                    |                                                                        |                        |              |  |  |  |  |  |  |
| Teacher<br>Comments       |                                                                                                    |                                                    | Search forms                                                           |                        |              |  |  |  |  |  |  |
| Forms                     | New Student Enr                                                                                                    | rollment                                           |                                                                        |                        |              |  |  |  |  |  |  |
| School Bulletin           | Status                                                                                                    | Form Name                                          | Form Description                                                       | Category               | Last Entry   |  |  |  |  |  |  |
| Class                     | 🟉 Empty                                                                                                    | J. Residence Survey                                | Enrollment and McKinney-Vento Eligibility Questionnaire                | New Student Enrollment | Invalid date |  |  |  |  |  |  |
| Registration              | Surry County                                                                                                    |                                                    |                                                                        |                        |              |  |  |  |  |  |  |
| Balance                   | Status                                                                                                    | Form Name                                          | Form Description                                                       | Category               | Last Entry   |  |  |  |  |  |  |
| My Schedule               | 🟉 Empty                                                                                                    | [Surry County] - Health Information Update         | Verifiy and submit current and returning student health<br>information | Surry County           | Invalid date |  |  |  |  |  |  |
| School<br>Information     | 🟉 Empty                                                                                                    | [Surry County] - Permissions/Agreements - RS       | Verifiy and submit current and returning student information           | Surry County           | Invalid date |  |  |  |  |  |  |
| Account<br>Preferences    | 🟉 Empty                                                                                                    | [Surry County] - Student Current/Change of Address | Verify and submit current and returning student address<br>information | Surry County           | Invalid date |  |  |  |  |  |  |
| District Code             | 🟉 Empty                                                                                                    | [Surry County] - Student Information Update        | Verifiy and submit current and returning student information           | Surry County           | Invalid date |  |  |  |  |  |  |
| Download on the App Store | 🟉 Empty                                                                                                    | [Surry County]Annual Update Student Contacts       | Current and Returning Student Contact update form                      | Surry County           | Invalid date |  |  |  |  |  |  |

3. Once you have selected the Forms icon, you will see all the forms listed that need to be reviewed, completed, and submitted. Please be sure to complete and click submit on each one!

| Forms |                        |                                                    |                                                                        |                    |                        |  |  |  |  |  |  |
|-------|------------------------|----------------------------------------------------|------------------------------------------------------------------------|--------------------|------------------------|--|--|--|--|--|--|
|       |                        |                                                    |                                                                        | Search forms       |                        |  |  |  |  |  |  |
| N     | New Student Enrollment |                                                    |                                                                        |                    |                        |  |  |  |  |  |  |
|       | Status                 | Form Name                                          | form Description                                                       |                    | Category               |  |  |  |  |  |  |
| L     |                        | J. Residence Survey                                | Enrollment and McKinney-Vento Eligibility Questionnaire                |                    | New Student Enrollment |  |  |  |  |  |  |
| S     | urry County            |                                                    |                                                                        |                    |                        |  |  |  |  |  |  |
|       | Status                 | Form Name                                          | Form Description                                                       |                    | Category               |  |  |  |  |  |  |
| 2     |                        | [Surry County] - Health Information Update         | Verify and submit current and returning s<br>information               | tudent health      | Surry County           |  |  |  |  |  |  |
| 3     |                        | [Surry County] - Permissions/Agreements - RS       | Verify and submit current and returning student information            |                    | Surry County           |  |  |  |  |  |  |
| 4     |                        | [Surry County] - Student Current/Change of Address | Verify and submit current and returning student address<br>information |                    | Surry County           |  |  |  |  |  |  |
| 5     |                        | [Surry County] - Student Information Update        | Verifly and submit current and returning s                             | tudent information | Surry County           |  |  |  |  |  |  |
| 6     | Emply                  | [Sumy County]Annual Update Student Contacts        | Current and Returning Student Contact u                                | pdate form         | Surry County           |  |  |  |  |  |  |
|       |                        |                                                    |                                                                        |                    |                        |  |  |  |  |  |  |

Need additional help? View our <u>Frequently Asked Questions document</u> and/or contact the main office of your child's school.